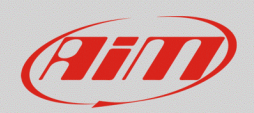

#### RS3

# Online measure value forcing

## **Question:**

How can I verify that my device alarms/icons are correctly configured, even if I cannot test them directly on my vehicle?

## Answer:

Starting from Race Studio 3 release **3.23.08**, it is possible to force each channel value, to be able to simulate its real behavior (even without installing it on your vehicle), following the steps below:

#### N.B.:

- This feature is available for MXG 1.2, MXS 1.2, MXS 1.2 Strada, MXm, Solo 2 DL starting from firmware version 02.24.04 onwards.
- It is possible to force the channels values only if the Online view is enabled ("Start Live Measures" button).
- It is possible to force the value of each displayed channel into the Live Measures tab except for calculated channels.
- It is possible to manually force both positive and negative values.
- Check the WiFi settings and the Start Data Recording conditions; the Auto WiFi will stop the connection when the unit starts logging data.
- Once the system has been connected to Race Studio 3 via Wi-Fi or USB, enter the Live Measures tab (Connected Device menu): by default, the Online measures view is enabled.

| MXm ID 6500112 |                     | Master       |                 |           |                    |          |                  |          |  |
|----------------|---------------------|--------------|-----------------|-----------|--------------------|----------|------------------|----------|--|
|                | -                   |              |                 |           |                    |          |                  |          |  |
|                | InlineAcc           | -0.08 g      | PitchRate       | 0.2 deg/s | Logger Temperature | 157.4 C  | Channel04        | -0.033 V |  |
|                | LateralAcc          | 0.18 g       | YawRate         | 0.6 deg/s | Channel01          | -0.033 V | External Voltage | 12.3 V   |  |
|                | VerticalAcc         | -0.99 g      | Speed1          | 0.0 km/h  | Channel02          | -0.033 V | Luminosity       | 0 %      |  |
|                | RollRate            | -0.2 deg/s   | Speed2          | 0.0 km/h  | Channel03          | -0.032 V |                  |          |  |
|                |                     | ECU channels |                 |           |                    |          |                  |          |  |
|                | OMEX TPS            | %            | OMEX MAPASLOAD  | bar       | OMEXECT            | C        | OMEX LAMBDA1     | λ        |  |
|                | OMEX SPARK TOT      | deg          | OMEX RPM        | rpm       | OMEX FUEL1 PW      | ms       | OMEX LAMBDA2     | λ        |  |
|                | OMEX AIR PRESS      | bar          | OMEX IAT        | C         | OMEX BATT VOLT     | v        | OMEX LAMBDATAR   | λ        |  |
|                | Calculated channels |              |                 |           |                    |          |                  |          |  |
|                | Lap Time            | 0:00.000 (0) | iGPS (GPS Good) | 0,4       |                    |          |                  |          |  |

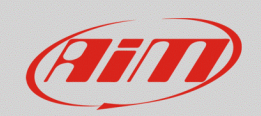

• At the pointer passing, in each channel box a gear icon appears: clicking it, it is possible to set the channel measure unit, the displayed decimal figures and force the channel value. A popup window appears, which allows to manually insert the new value. Clicking "OK", the channel will be surrounded by a red frame (all the forced channels will), assuming the wanted value.

| RaceStudio3 3.23.12 |                                                                                                  |                            |                     |                  |                      |                |          |                       | -               | o ×      |
|---------------------|--------------------------------------------------------------------------------------------------|----------------------------|---------------------|------------------|----------------------|----------------|----------|-----------------------|-----------------|----------|
| * * * *             | - 🚑 -                                                                                            |                            |                     |                  |                      |                |          |                       | ( 🗘 🤐           | (III)    |
| 😔 Utilities         | MXm ID 6500112                                                                                   |                            |                     |                  |                      |                |          |                       |                 |          |
|                     | Ive Measures Download WiFi and Properties Settings Tracks Counters Logo Firmware Device Explorer |                            |                     |                  |                      |                |          |                       |                 |          |
| Connected Devices   | Stop Live Measures So                                                                            | orted by Channel Type Auto | Calibrate mV Values |                  |                      |                |          |                       | Start Recording | Blink    |
| MXm ID 6500112      |                                                                                                  |                            |                     | M                | aster                |                |          |                       |                 |          |
|                     |                                                                                                  |                            |                     |                  |                      |                |          |                       |                 |          |
|                     | InlineAcc                                                                                        | -0.09 g                    | PitchRate           | 0.2 deg/s        | Logger Temperat      | ure            | 157.5 C  | Channel04             |                 | -0.033 V |
|                     | LateralAcc 0.18 g                                                                                |                            | YawRate             | 0.6 deg/s        | 0.6 deg/s Channel01  |                | -0.033 V | External Voltage      |                 | 12.3 V   |
|                     | VerticalAcc                                                                                      | -0.98 g                    | Speed1              | 0.0 km/h         | Channel02            |                | -0.033 V | Luminosity            |                 | 0 %      |
|                     | RollRate                                                                                         | -0.1 deg/s                 | Speed2              | 0.0 km/h         | Channel03            |                | -0.033 V |                       |                 |          |
|                     |                                                                                                  |                            |                     | ECU              | hannels              | (B) Channachan |          | ~                     | 1               |          |
|                     | OMEX TPS                                                                                         | %                          | OMEX MAPASLOAD      | bar              | OMEX ECT             | Choose value   |          | ^                     |                 | λ        |
|                     | OMEX SPARK TOT                                                                                   | deg                        | OMEX RPM            | rpm              | OMEX FUEL1 P         | OMEX IAT       | Insert a | (signed 16 bit) value |                 | ٨        |
| OMEX AIR PRESS      |                                                                                                  | bar                        | OMEX IAT            |                  | C 😳 OMEX BATT VO. 99 |                |          |                       |                 | λ        |
|                     |                                                                                                  |                            |                     | Switch to F      | iels 🛛               |                |          |                       |                 |          |
|                     | Lap Time                                                                                         | 0:00.000 (0)               | iGPS (GPS Good)     | 0 decimal places |                      |                |          |                       |                 |          |
|                     |                                                                                                  |                            |                     | Force Channel    | Value                |                | OK       | Cancel                |                 |          |
|                     |                                                                                                  |                            |                     | L                |                      |                |          |                       | •               |          |

• If the channel window is clicked, it will be highlighted in yellow and it will appear into a dedicated column on the right: the forced value can be changed pressing "+" and "-".

| ReceStudio3 32312     ★    ★    ★ |                     |                        |                    |                        | MXm ID 65         | 00112    |                  |          | - 0<br><b>*</b> | ×<br>1111 |
|-----------------------------------|---------------------|------------------------|--------------------|------------------------|-------------------|----------|------------------|----------|-----------------|-----------|
| Connected Devices                 | Stop Live Measures  | Sorted by Channel Type | es Settings Tracks | mV Values Stop Forcing | e Device Explorer |          |                  |          | Start Recording | Blink     |
| MXm ID 6500112                    |                     | Master                 |                    |                        |                   |          |                  |          |                 | +         |
|                                   |                     |                        |                    |                        |                   |          |                  |          | 99.0 C          | -         |
|                                   | InlineAcc           | -0.08 g                | PitchRate          | 0.1 deg/s              | Logger Temperat   | 157.4 C  | Channel04        | -0.031 V |                 |           |
|                                   | LateralAcc          | 0.18 g                 | YawRate            | 0.6 deg/s              | Channel01         | -0.034 V | External Voltage | 12.3 V   |                 |           |
|                                   | VerticalAcc         | -0.99 g                | Speed1             | 0.0 km/h               | Channel02         | -0.033 V | Luminosity       | 0 %      |                 |           |
|                                   | RollRate            | -0.1 deg/s             | Speed2             | 0.0 km/h               | Channel03         | -0.033 V |                  |          |                 |           |
|                                   |                     | ECU channels           |                    |                        |                   |          |                  |          |                 |           |
|                                   | OMEX TPS            | %                      | OMEX MAPASLO       | bar                    | OMEX ECT          | C        | OMEX LAMBDA1     | λ        |                 |           |
|                                   | OMEX SPARK TOT      | deg                    | OMEX RPM           | rpm                    | OMEX FUEL1 PW     | ms       | OMEX LAMBDA2     | λ        |                 |           |
|                                   | OMEX AIR PRESS      | bar                    | ΟΜΕΧ ΙΑΤ           | 99.0 C                 | OMEX BATT VOLT    | v        | OMEX LAMBDAT     | λ        |                 |           |
|                                   | Calculated channels |                        |                    |                        |                   |          |                  |          |                 |           |
|                                   | Lap Time            | 0:00.000 (0)           | iGPS (GPS Good)    | 0,5                    |                   |          |                  |          |                 |           |

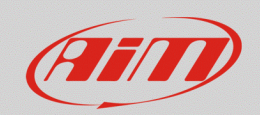

• Once the correct device functioning will be verified, clicking on the gear icon, it is possible to change the channel value again (Change Channel Value) or return to the real value (Stop Forcing Channel Values).

If two or more channels values are forced, it is possible to reset all of them clicking "Stop Forcing" (this button is enabled at the first value forcing).

| <ul> <li>■ RaceStudio3 3.23.12</li> <li>★ 20 日日 53 64 → 100 100</li> </ul> | <b>\$</b>              |                     |                    |                             |                   |          |                  |          |                 | 0 ×   |
|----------------------------------------------------------------------------|------------------------|---------------------|--------------------|-----------------------------|-------------------|----------|------------------|----------|-----------------|-------|
| ₽ Utilities                                                                | MXm ID 6500112         |                     |                    |                             |                   |          |                  |          |                 |       |
| Connected Devices                                                          | Live Measures Download | WiFi and Propert    | ies Settings Track | S Counters Logo Firmwar     | e Device Explorer |          |                  |          | Clark Deserving | Dlink |
|                                                                            | Stop Live Measures So  | ned by Channel Type | e Auto Calibrate   | mv values Stop Forcing      |                   |          |                  |          | Start Recording | BIINK |
|                                                                            |                        |                     |                    | Ma                          | ster              |          |                  |          | OMEX IAT        | +     |
|                                                                            |                        |                     |                    |                             |                   |          |                  |          | 99.0 C          | •     |
|                                                                            | InlineAcc              | -0.09 g             | PitchRate          | 0.2 deg/s                   | Logger Temperat   | 157.5 C  | Channel04        | -0.032 V |                 |       |
|                                                                            | LateralAcc             | 0.18 g              | YawRate            | 0.7 deg/s                   | Channel01         | -0.033 V | External Voltage | 12.2 V   |                 |       |
|                                                                            | VerticalAcc            | -0.98 g             | Speed1             | 0.0 km/h                    | Channel02         | -0.034 V | Luminosity       | 0 %      |                 |       |
|                                                                            | RollRate               | -0.1 deg/s          | Speed2             | 0.0 km/h                    | Channel03         | -0.033 V |                  |          |                 |       |
|                                                                            |                        | ECU channels        |                    |                             |                   |          |                  |          |                 |       |
|                                                                            | OMEX TPS               | %                   | OMEX MAPASLO       | bar                         | OMEX ECT          | C        | OMEX LAMBDA1     | λ        |                 |       |
|                                                                            | OMEX SPARK TOT         | deg                 | OMEX RPM           | rpm                         | OMEX FUEL1 PW     | ms       | OMEX LAMBDA2     | λ        |                 |       |
|                                                                            | OMEX AIR PRESS         | bar                 | OMEX IAT           | 99.0 C 🚺                    | OMEX BATT VOLT    | v        | OMEX LAMBDAT     | λ        |                 |       |
|                                                                            |                        |                     |                    | Change Channel Value        | d channels        |          |                  |          |                 |       |
|                                                                            | Lap Time               | 0:00.000 (0)        | iGPS (GPS Good)    | Stop Forcing Channel Values |                   |          |                  |          |                 |       |